## TUTORIAL PER INSERIMENTO ORARIO LEZIONI IN VIDEO CONFERENZA SU RE AXIOS

Nel pannello a destra selezionare "Orario Lezioni"

| 🐏 Axios   Segreteria Digitale 🛛 🗙   🙆 Ricerca Rate   Rapporti di lavoro                                      | 🗸 🗙 🗼 Spider Solitaire - Play Online 🛛 🗙 🛛 🤡                                        | Home 🗙 🍋 RE-Menu                                                                     | × +                   | - o ×                        |
|----------------------------------------------------------------------------------------------------|-------------------------------------------------------------------------------------|--------------------------------------------------------------------------------------|-----------------------|------------------------------|
| ← → C @ re31.axioscloud.it/Secret/REMenu.aspx#b                                                              |                                                                                     |                                                                                      |                       | 🖈 🕶 🔕 In pausa) 🗄            |
| 🏭 App 💪 Google M Gmail 🍳 Maps 🍡 Traduci                                                                      |                                                                                     |                                                                                      |                       |                              |
| ISTITUTO COMPRENSIVO<br>GARIBALDI-MONTALCINI<br>95018720615 Anno Scolastico: 2019/2020 Data e ora: 04/05/201 | (Dirigente)<br>IAVARON<br>Ultimo Acces                                              | NE ROSARIA                                                                           | 0                     | SD 🖏 🚯 🐵                     |
| 2019/2020 🔹 🚰 🐣 Sostituito 🔹 CEEE8A602Q PR                                                                   | RIM VAIRANO P."P.GEREM V Selezionare una                                            | Classe-Materia * SECONDO QUADRIM                                                     | ESTRE .               |                              |
| Selezionare u                                                                                                | una Classe-Materia nell'elenco in alto - Se s<br>Sostituito in alto a sinistra, cli | il sostituisce un Docente titolare, per prima<br>iccando prima sull'icona Sostituiti | cosa, indicare il     |                              |
| Registro di Classe                                                                                           | Registro del Docente                                                                | Voti Finali e Scrutini                                                               | Altro                 |                              |
| Appello semplificato                                                                                         | Completo                                                                            | 🐣 Voti Proposti                                                                      | Pannello di Controllo |                              |
| Giornaliero 🔛                                                                                                | Giornaliero                                                                         | Scrutinio                                                                            | Riepiloghi Statistici |                              |
| Settimanale                                                                                                  | 67 Registro Voti                                                                    |                                                                                      | Orario Lezioni        | ne dell'Orario delle lezioni |
| Planning                                                                                                    | Quadro Riepilogativo                                                                |                                                                                      | Ricerca Alunni        |                              |
|                                                                                                    | Programmazione - Libri     di Testo                                                 |                                                                                      | Gestione Comunicazio  | ni                           |
|                                                                                                    | 3 Materiale Didattico                                                               |                                                                                      | Permessi Autorizzati  |                              |
|                                                                                                    |                                                                                     |                                                                                      | P Gestione Colloqui   |                              |
|                                                                                                    |                                                                                     |                                                                                      |                       |                              |
|                                                                                                    |                                                                                     |                                                                                      |                       |                              |
|                                                                                                    |                                                                                     |                                                                                      |                       |                              |
|                                                                                                    |                                                                                     |                                                                                      |                       |                              |
| P Scrivi qui per eseguire la ricerca                                                                         | 🖽 🤮 🦮 🏛 🜍 🔂 4                                                                       | 8 6                                                                                  | ^                     | '₩ @ 14:32                   |

# Nella schermata che si apre selezionare "Orario docenti"

| 🔶 Axios   Segreteria Digitale 🛛 🗙   🧶 Ricerca Rate   Rapporti di lavoro 🗙 🔺 Spider                                      | Solitaire - Play Online 🛛 🗙 🛛 🐼 Home                                   | 🗙 🍖 RE-Registro G | estione Orario × + | - o ×                 |  |  |
|----------------------------------------------------------------------------------------------------|------------------------------------------------------------------------|-------------------|--------------------|-----------------------|--|--|
| ← → C & re31.axioscloud.it/Secret/REGestioneOrario.aspx#                                                                |                                                                        |                   |                    | 🖈 🚺 in peuse 🗄        |  |  |
| 👯 App 🜀 Google 附 Gmail 🧟 Maps 🦄 Traduci                                                                                 |                                                                        |                   |                    |                       |  |  |
| ISTITUTO COMPRENSIVO<br>GARIBALDI-MONTALCINI<br>1207368 95018720615 Area Scolaston 2019/2020 Date era: 04055/2020 14133 | (Dirigente)<br>IAVARONE ROSARIA<br>Utime Accesses: 04/05/2020 09.18.21 | 0 6 0             | 0 🔣                | SD 🖏 🚯 🗐              |  |  |
| RARIO LEZIONI                                                                                                    | * "AIN                                                                 |                   |                    | 4                     |  |  |
| (O Orari Plesso 🍰 Orario Docenti                                                                                        |                                                                        |                   |                    |                       |  |  |
| Orari del plesso                                                                                                    |                                                                        |                   |                    |                       |  |  |
|                                                                                                    |                                                                        |                   |                    | + Nuovo orario        |  |  |
| Descrizione                                                                                                    | Valido dal                                                             | Classi/Gruppi     | Comandi            |                       |  |  |
| CEEE8AG02Q PRIMARIA VP                                                                                                  |                                                                        | 11/09/2019        | 9 🛛 🖓 Classi       | Of Modifica Duplice - |  |  |
| ORARIO DAD                                                                                                    |                                                                        | 27/04/2020        | 9 Dessi            | Modifica Duplice +    |  |  |
|                                                                                                    |                                                                        |                   |                    |                       |  |  |
| Orario                                                                                                    |                                                                        |                   |                    |                       |  |  |
|                                                                                                    |                                                                        |                   |                    |                       |  |  |
|                                                                                                    |                                                                        |                   |                    |                       |  |  |
|                                                                                                    |                                                                        |                   |                    |                       |  |  |
|                                                                                                    |                                                                        |                   |                    |                       |  |  |
|                                                                                                    |                                                                        |                   |                    |                       |  |  |
| ttp://w31.anoscioud.it/Secret/REGestioneCirario.aspx#docTab                                                             |                                                                        |                   |                    |                       |  |  |
| O Scrivi qui per eseguire la ricerca     O El O                                                                         |                                                                        |                   |                    | ∧ 🖛 ∉ dx 🔿 1433 📕     |  |  |

## Selezionare, nel menù a tendina, il proprio nominativo

|                                                                                                    | 🐡 Axios   Segreteria Digitale                                                                                   | 🗙   🕘 Ricerca Rate   Rapporti di lavoro/ 🗙   🌲 Spider                  | Solitaire - Play Online 🗙 🖉 Home                                       | x RE-Registro Gestione Orario x + | - 0           |
|----------------------------------------------------------------------------------------------------|----------------------------------------------------------------------------------------------------|------------------------------------------------------------------------|------------------------------------------------------------------------|-----------------------------------|---------------|
|                                                                                                    | ← → C a re31.axiosclo                                                                                           | ud.it/Secret/REGestioneOrario.aspx#b                                   |                                                                        |                                   | 🖈 🚺 in pausa  |
|                                                                                                    | 👯 App G Google M Gmail                                                                                          | 💡 Maps 🔩 Traduci                                                       |                                                                        |                                   |               |
| REAREO L EZZONE CECEMANO OPIENI VALIANDO P.º.CECEMIA"                                                                                                    | GARIBALDI-MONTAN<br>1707-86 95018720815 Arres 5                                                                 | IRENSIVO<br>.CINI<br>colastico: 2019/2020 Data e cra: 04/05/2020 14:33 | (Dirigento)<br>IAVARONE ROSARIA<br>Ultimo Accesso: 04/05/2020 09.18.21 | o 🗗 🕐 🔣                           | <u>SD</u> 🖑 🚺 |
|                                                                                                    | DRARIO LEZIONI                                                                                                  | CEEEBA602Q PRIM VAIRANO P."P.GEREI                                     | NIA" T                                                                 |                                   | <             |
|                                                                                                    | 🕲 Orari Plesso 🍰 Orario                                                                                         | Docenti                                                                |                                                                        |                                   |               |
|                                                                                                    | Docente Seleziona un docent                                                                                     | 0                                                                      |                                                                        |                                   |               |
|                                                                                                    |                                                                                                    | K                                                                      |                                                                        |                                   |               |
|                                                                                                    |                                                                                                    |                                                                        |                                                                        |                                   |               |
|                                                                                                    |                                                                                                    |                                                                        |                                                                        |                                   |               |
| auroprovodiji<br>11 De Stród daju jere esegujure la nicerza                                                                                                    |                                                                                                    |                                                                        |                                                                        |                                   |               |
| exceptionality<br>The properties of the comparison of the comparison      |                                                                                                    |                                                                        |                                                                        |                                   |               |
| aurgeweidt<br>I D Schrid gul per exeguire la ricerta                                                                                                    |                                                                                                    |                                                                        |                                                                        |                                   |               |
| exceptendedit<br>T D Schrid qui per exeguire la ricerca O EH D To M C D To M C D TO M C D TO M C D TO M       |                                                                                                    |                                                                        |                                                                        |                                   |               |
| aurgeweiß)<br><b>E</b> D Schil dui per exeguire la ricerca O El: D Schil dui Co Co Di Co Di |                                                                                                    |                                                                        |                                                                        |                                   |               |
| exceptenentity<br>T D Schrid qui per exeguire la ricerca O EH D To M C D To M C D TO M C D TO M C D TO M      |                                                                                                    |                                                                        |                                                                        |                                   |               |
| aurgeweiß)<br>I D Schrid qui per exeguire la ricerca O El: D Schrid qui per exeguire la ricerca O El: D Schrid qui per exeguire la ricerca                                                                                                    |                                                                                                    |                                                                        |                                                                        |                                   |               |
| aurgeweidt<br>E D Schrid qui per exeguire la ricerta O Et 😂 📷 者 O 🕞 😽 🚱 🗊 A 🐂 di 4 🚳 reseguire                                                                                                    |                                                                                                    |                                                                        |                                                                        |                                   |               |
| exceptionality                                                                                                    |                                                                                                    |                                                                        |                                                                        |                                   |               |
| acuptoveliji<br>11 🔎 Schrif qui per eseguire la ricerca O 🖙 😜 🏫 💽 A 🐂 🕅 C 🕞 😽                                                                                                    |                                                                                                    |                                                                        |                                                                        |                                   |               |
| exerpresents<br>E D Schrid qui per exequire la ricerca O EI 😂 📷 🏟 O 🕞 🍬 🚱 🗊 A 💆 🔥 🖉 A V M d 4 4 4 14 14 14 14 14 14 14 14 14 14 14                                                                                                    |                                                                                                    |                                                                        |                                                                        |                                   |               |
| excrybuold)<br>III D Schrid qui per exeguire la ricerca O El: D 🐂 🏦 O 🕞 🍬 🚱 🗊 A A A A A A A A A A A A A A A A A A                                                                                                    |                                                                                                    |                                                                        |                                                                        |                                   |               |
| exceptionality                                                                                                    |                                                                                                    |                                                                        |                                                                        |                                   |               |
| exceptionality<br>III De Schrief qui per eseguire la ricerca O EH 🔁 🛼 🏦 💽 🖸 🔖 🚱 🗊 A 🐂 di 4 👁 seguire la ricerca                                                                                                    |                                                                                                    |                                                                        |                                                                        |                                   |               |
| 🖬 🔎 Scrivit qui per eseguire la ricerca O 🛱 😜 🧰 😰 💽 💺 🙆 🕼 🔨 🔨                                                                                                    | and coloring and the second second second second second second second second second second second second second |                                                                        |                                                                        |                                   |               |
|                                                                                                    |                                                                                                    |                                                                        |                                                                        |                                   |               |

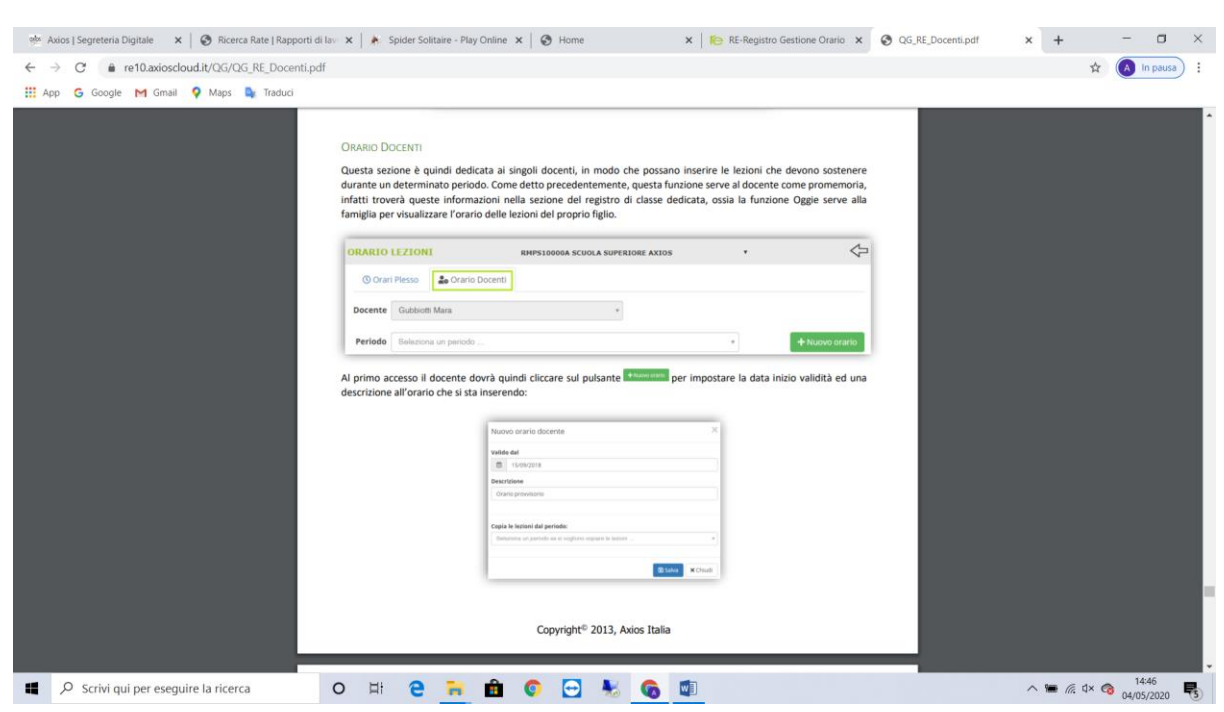

#### Seguire le istruzioni riportate a pagina 118 e 119 del Manuale AXIOS, ovvero:

#### Alla voce "Valido dal": inserire 27/04/2020

Alla voce "Descrizione" inserire: Orario Video Conferenze – Didattica a distanza

| 🎯 Axios   Segreteria Digitale 🛛 🗙   🥥 Ricerca Rate   Rapporti di la                                           | 🕆 🗙 📔 🎉 Spider Solitaire - Play Online 🗄 | ×   🕲             | Home                  |                                        |           | ×         | Re-         | Registro Gestione | Orario 🗙    | QG_RE_Doce | enti.pdf | × + |    | -    | ٥    |
|----------------------------------------------------------------------------------------------------|------------------------------------------|-------------------|-----------------------|----------------------------------------|-----------|-----------|-------------|-------------------|-------------|------------|----------|-----|----|------|------|
| $\label{eq:constraint} \leftarrow \  \  \rightarrow \  \  \mathcal{C}  \  \  \  \  \  \  \  \  \  \  \  \  \$ |                                          |                   |                       |                                        |           |           |             |                   |             |            |          |     | \$ | A In | paus |
| 👯 App 💪 Google M Gmail 💡 Maps 🌉 Traduci                                                                       |                                          |                   |                       |                                        |           |           |             |                   |             |            |          |     |    |      |      |
| QG_RE_Docenti.pdf                                                                                             |                                          |                   |                       | 119 / 134                              |           |           |             |                   |             |            |          |     | Ċ  | Ŧ    | ÷    |
|                                                                                                    | Una volta selezionato l'orario, il prog  | ramma r           | mostrer               | à una gri                              | iglia cor | ne quel   | lla riporta | ta nella figura s | iotto, dove |            |          |     |    |      |      |
|                                                                                                    | ciccando sur giorno e sun ora corrispon  | uente sa          | ra possi              | une muica                              | are la ca | 155C C 18 | materia     | i insegnamento.   |             |            |          |     |    |      |      |
|                                                                                                    | Labor                                    |                   |                       |                                        |           |           |             |                   |             |            |          |     |    |      |      |
|                                                                                                    | Numero lectore 0<br>Ora                  | Lanedi            | Martedi               | Mercaledi                              | tieved    | Venerál   | Sabata      |                   |             | _          |          |     |    |      |      |
|                                                                                                    |                                          | +                 | +                     | +                                      | +         | +         | +           |                   |             | _          |          |     |    |      |      |
|                                                                                                    |                                          | +                 | +                     | +                                      | +         | +         | +           |                   |             | _          |          |     |    |      |      |
|                                                                                                    |                                          | +                 | +                     | +                                      | +         | +         | +           |                   |             | _          |          |     |    |      |      |
|                                                                                                    |                                          | +                 | +                     | +                                      | +         | +         | +           |                   |             | _          |          |     |    |      |      |
|                                                                                                    |                                          | +                 | +                     | +                                      | +         | +         | +           |                   |             | _          |          |     |    |      |      |
|                                                                                                    |                                          | +                 | +                     | +                                      | +         | +         | +           |                   |             | _          |          |     |    |      |      |
|                                                                                                    | VI.                                      | +                 | +                     | +                                      | +         | +         | +           |                   |             | _          |          |     |    |      |      |
|                                                                                                    | Quindi cliccando sul 🕇 il programma mo   | ostrerà u         | na masi               | chera com                              | ne quella | a riporta | ata di segu | ito:              |             | - 10       |          |     |    |      |      |
|                                                                                                    |                                          |                   |                       |                                        |           |           |             |                   |             |            |          |     |    |      |      |
|                                                                                                    |                                          | Orario Lezio      | ne                    |                                        |           | ×         |             |                   |             | _          |          |     |    |      |      |
|                                                                                                    |                                          | 1                 |                       |                                        |           |           |             |                   |             | _          |          |     |    |      |      |
|                                                                                                    |                                          | Eloras<br>Lateral |                       |                                        |           |           |             |                   |             | _          |          |     |    |      |      |
|                                                                                                    |                                          | Pharts-cook       |                       | D- LINGUA E LETTER                     | E ITA     | -         |             |                   |             | _          |          |     |    |      |      |
|                                                                                                    |                                          | Aberlinduan       | anda an man factor in | alaaniyaqqaa.<br>A hafa in alaanniyaqq |           |           |             |                   |             | _          |          |     |    |      |      |
|                                                                                                    |                                          | -                 |                       |                                        | Biene     | #Chu5     |             |                   |             | _          |          |     |    |      | ÷    |
|                                                                                                    |                                          |                   |                       |                                        |           |           |             |                   |             |            |          |     |    |      |      |
|                                                                                                    |                                          |                   |                       |                                        |           |           |             |                   |             |            |          |     |    |      | +    |
|                                                                                                    |                                          |                   |                       |                                        |           |           |             |                   |             |            |          |     |    |      |      |
|                                                                                                    |                                          | Cop               | yright©               | 2013, Ax                               | ios Itali | а         |             |                   |             |            |          |     |    |      |      |
|                                                                                                    |                                          | _                 | _                     | _                                      | _         | _         | _           | _                 | _           | _          |          |     |    |      |      |
|                                                                                                    |                                          | -                 | -                     |                                        |           |           |             |                   |             |            |          |     |    | 14-5 |      |
| Carini ani par econuire la ricerca                                                                            |                                          | -                 |                       |                                        |           |           |             |                   |             |            |          |     |    | 14:5 | 1    |

- Inserire la 1<sup>^</sup> ora di videoconferenza (ore 11:00-12:00) al posto n. 1 e la 2<sup>^</sup> ora al posto n.2;
- Scegliere il/i giorni in cui sono fissate le videoconferenze e cliccare su simbolo "+" completando la/le maschera/e, scegliendo la classe e la materia di insegnamento.

Per altre eventuali informazioni confrontare il Manuale Axios "Re – Registro Elettronico – Guida Docenti"